## STEP1:マイページへログインして、ポイントカードの登録・変更ボタンを 押してください。

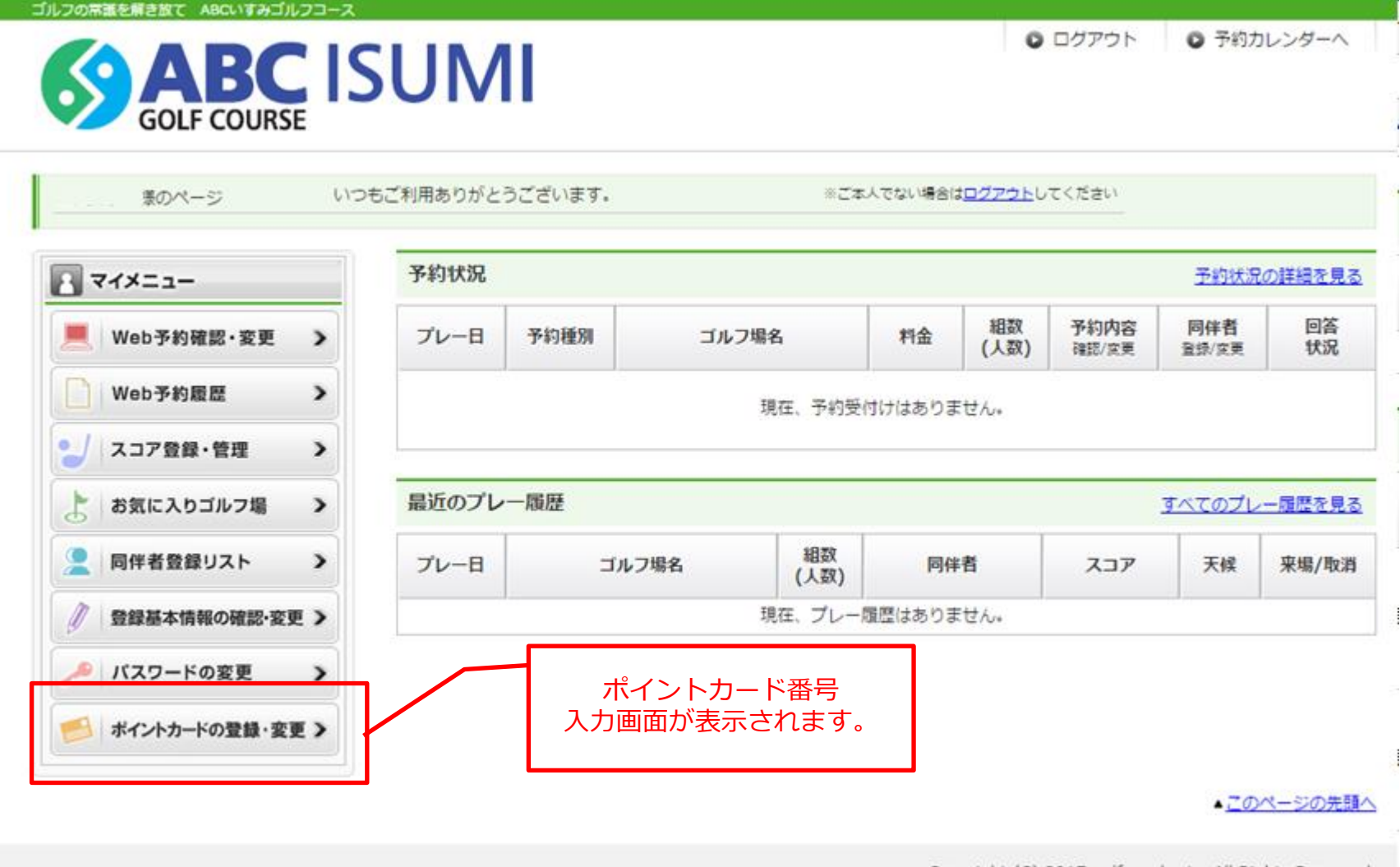

Copyright (C) 2017 golfyoyaku.jp. All Rights Reserved.

## STEP 2:ポイントカード番号と、生年月日を入力してください。

| 患のページ い                                                                                | つもご利用ありがとうございます。                                                    | ※ご本人でない場合は <u>ログア</u>                                        | <u>ウト</u> してください    |
|----------------------------------------------------------------------------------------|---------------------------------------------------------------------|--------------------------------------------------------------|---------------------|
| 2 71×==-                                                                               | 🔒 ポイントカードの登                                                         | 録・変更                                                         |                     |
| Web予約確認・変更     >       Web予約履歴     >                                                   | <b>ポイントカードの登録・変見</b><br>ポイントカード番号と生年月日を<br>※ <b>ポイントカードのご登録は、</b> 5 | 2<br>2入力し、「次へ」ボタンを押してください。<br><b>/ステムの都合上カード作成の翌日以降にお願いい</b> | htします。<br>ポイント番号を入力 |
| ンスコア登録・管理 >                                                                            | ポイントカード番号 必須                                                        |                                                              |                     |
| ・         ・         ・                                                                  | 生年月日 必須                                                             | 数字のみを8桁で入力してください。<br>例)1970年1月1日→19700101                    | 生年月日を入力             |
| <ul> <li>         登録基本情報の確認・変更         </li> <li>         バスワードの変更         </li> </ul> |                                                                     | ▶ 次へ                                                         |                     |
|                                                                                        |                                                                     |                                                              |                     |

STEP3:内容確認で問題なければ、登録・変更するボタンで登録完了です。

| 豪のページ いつ         | もご利用ありがとうございます。              | ※ご本人でない場                  | 8は <u>ログアウト</u> してください | »          |
|------------------|------------------------------|---------------------------|------------------------|------------|
| マイメニュー           | 🔒 ポイントカードの                   | の登録・変更                    |                        |            |
| Meb予約確認・変更 >     | ポイントカードの登録・<br>以下の内容で、登録・変更し | <b>変更確認</b><br>でもよろしいですか? | $\square$              | 氏名に間違いがなけれ |
| Web予約履歷 >        | 「この内容で変更する」ボタ                | ンを押すと変更が完了します。            |                        | ホタンを押して登録元 |
| スコア登録・管理 >       | ポイントカード番号                    | 1234567890                |                        |            |
| き お気に入りゴルフ場 >    | 氏名                           | ポイント 太郎                   |                        |            |
| 👤 同伴者登録リスト >     |                              | ◄ 修正 ► この内容               | るで登録·変更 <u>す</u> る     |            |
| ∅ 登録基本情報の確認・変更 > |                              |                           |                        |            |
| 🎤 パスワードの変更 🔹 💙   |                              |                           |                        |            |
|                  |                              |                           |                        |            |

## 登録完了:マイページにポイント残高と明細ボタンが表示されます。

| ゴルフの常識を解き放て ABCいすみゴルフコース        |                    |                 |                             |                   |                   |                            |                |                         |               |
|---------------------------------|--------------------|-----------------|-----------------------------|-------------------|-------------------|----------------------------|----------------|-------------------------|---------------|
| GOLF COURSE                     | <b>UM</b>          | 玛<br>※残高        | れたの有効ポー<br>となります<br>気更新タイミン | イント<br>-。<br>ングは翌 | 20                | O                          | ログアウト          | <ul> <li>予約力</li> </ul> | レンダーへ         |
| ・・・・ご様のページ いつも<br>  有効ボイント 4690 | うご利用ありがとう          | うございます。         |                             | <b>2 °</b> ※ご本    | ·人でない場合は<br>2017年 | <u>ログアウト</u> し<br>:06月01日現 | てください<br>在 ▶更新 | ▶ ポイント利                 | 用獲得履歴         |
|                                 | 予約状況               |                 |                             |                   |                   |                            |                | 予約状況                    | <u>の詳細を見る</u> |
| Web予約確認・変更 >                    | プレー日               | 予約種別            | ゴルフ場名                       | 3                 | 料金                | 組数<br>(人数)                 | 予約内容<br>確認/変更  | <b>同伴者</b><br>登録/変更     | 回答<br>状況      |
| Web予約履歴                         | 現在、予約受付けはありません。    |                 |                             |                   |                   |                            |                |                         |               |
| 2 スコア登録・管理 >                    |                    |                 |                             |                   |                   |                            |                |                         |               |
| 👤 同伴者登録リスト 🔉                    | 最近のプレー履歴 すべてのプレー履歴 |                 |                             |                   |                   |                            |                | 一履歴を見る                  |               |
| ● 登録基本情報の確認・変更 >                | プレー日               | レー日 ゴルフ場名       |                             |                   | 同伴者               |                            | スコア            | 天候                      | 来場/取消         |
| 🏸 パスワードの変更                      |                    | 現在、プレー履歴はありません。 |                             |                   |                   |                            |                |                         |               |
| 所有会員権の登録                        |                    |                 |                             |                   |                   |                            |                |                         |               |
| 記証コードの登録・変更 >                   |                    |                 |                             |                   |                   |                            |                |                         |               |
| ポイントカードの登録・変更 >                 |                    |                 |                             |                   |                   |                            |                |                         |               |
|                                 |                    |                 |                             |                   |                   |                            |                | <b>▲</b> この             | ページの先頭へ       |

Copyright (C) 2017 golfyoyaku.jp. All Rights Reserved.

## ポイント利用獲得履歴

| ゴルフの常識を解き放て ABCいすみゴルフコース                     |             |                    |                  |                                                 |                  |
|----------------------------------------------|-------------|--------------------|------------------|-------------------------------------------------|------------------|
| GOLF COURSE                                  | UM          | これまでのポ-<br>列用状況が確認 | イント付与・<br>忍できます。 | ● ログアウト                                         | 予約カレンダーへ         |
| …ご様のページ いつもこ<br>1有効ポイント 4690                 | ご利用ありがとうござい | ます。                | ※ご本人でないは<br>2017 | は <u>ログアウト</u> してください<br>7年06月01日現在 <b>● 更新</b> | ▶ボイント利用獲得履歴      |
|                                              | ポイントカード     | 利用獲得履歴             |                  |                                                 |                  |
| Web予約確認・変更 >                                 |             | ント                 |                  | 4,69                                            | 0 ポイント           |
| Web予約履歴 >                                    |             |                    |                  |                                                 | (2017年06月01日 現在) |
| こ スコア登録・管理 >                                 | ポイント利用・獲得   | 得履歴表               |                  |                                                 | 1 - 6件(全6件)      |
| 👤 同伴者登録リスト 🔉                                 | 発行日         |                    | 内容               | ポ・                                              | イント              |
| ◎ 登録基本情報の確認・変更 >                             | 利用日         |                    |                  | 獲得                                              | 利用               |
| シーズスワードの変更 >                                 | 2017/05/21  | ABCいすみGC           | DM特典             | 300                                             |                  |
| 所有会員権の登録       >         記証コードの登録・変更       > | 2017/05/21  | ABCいすみGC           | 基本ポイント           | 195                                             |                  |
| ● ポイントカードの登録・変更 >                            | 2017/05/21  | ABCいすみGC           | ABCコンペ5月         | 1,000                                           |                  |

Copyright (C) 2017 golfyoyaku.jp. All Rights Reserved.